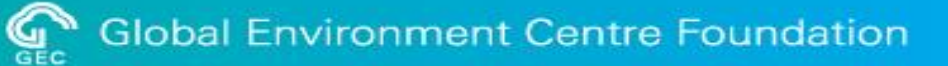

### 公募提案書の電子申請について 令和4年度公募

### 令和4年度から令和6年度 二酸化炭素排出抑制対策事業費等補助金 (二国間クレジット制度資金支援事業のうち設備補助事業)

令和4年4月8日 令和4年4月14日 改訂

公益財団法人地球環境センター (GEC)

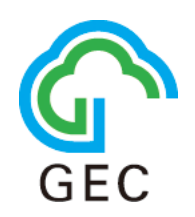

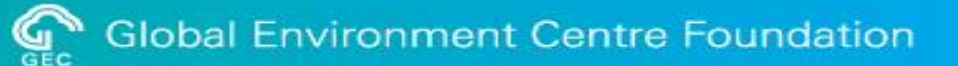

#### 設備補助事業の応募は、インターネットを利用した電子申請をしていただきます。

| autout<br>和計算書でンター | 1                                                                                                    | キャンセル 保存                                                                                                    |
|--------------------|----------------------------------------------------------------------------------------------------|----------------------------------------------------------------------------------------------------|
| Ξ # ▲ ★            | ¢ 7 7 ×                                                                                               | 「 「 「 「 「 「 「 「 「 「 「 」 」 」 」 「 」 」 」 」 」 」                                                                                                    |
|                    | there is a western the state of the there is the the there is the the the the the the the the the the | 1000 F 2000 -<br>取得 クリン<br>解行No. 2                                                                                                    |
| (人) お知らせ           | スレッド                                                                                                  | 64文字以下<br>バートナー同* 29時 <b>○</b>                                                                                                    |
|                    | ゲスト環境                                                                                                 |                                                                                                    |
|                    | デプリ                                                                                                   |                                                                                                    |
|                    | 案件進捗管理(事業者用)                                                                                          | 季慶会(日本語名称) 🥝                                                                                                    |
|                    | 応募・申請(事業者用)                                                                                           | 事業公(发話会称)                                                                                                    |
|                    | 事業者情報(事業者用)                                                                                           |                                                                                                    |
|                    | 圓 期係者情報(事業者用)                                                                                         | 学業共振縦         学業         事業         第         第         1         1         1         1         1         1         1         1         1         1         1         1         1         1         1         1         1         1         1         1         1         1         1         1         1         1         1         1         1         1         1         1         1         1         1         1         1         1         1         1         1         1         1         1         1         1         1         1         1         1         1         1         1         1 |
|                    | 添付資料                                                                                                  | 事業者情報           事業者情報           事業者情報                                                                                                    |
| お知らせ               | フォルダを 80パソング<br>52 (netos://) vyddo<br>80X                                                            |                                                                                                    |
|                    | С П#Ж - Выс707 (945-797)                                                                              | 大円形整料                                                                                                    |
| 迎知                 | アカウントにサインイン                                                                                           |                                                                                                    |
| - スページ             | ス                                                                                                    | 代表宗第前員任者<br>Ha. 氏名(責任者) 総領各 印稿 電話曲号 Final 所在表                                                                                                    |
|                    | マントオス                                                                                                 | 代表予算系の11<br>100 年4月771 第第名 日本 日本 日本 日本 日本 日本 日本 日本 日本 日本 日本 日本 日本                                                                                                    |
|                    | CO222box 相人目的GR751 目前目的 へん2 Cooptでかったう                                                                |                                                                                                    |
|                    |                                                                                                    |                                                                                                    |

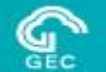

#### これまで: 実施計画書をWordで作成し、図表を添付 必要書類一式をPDF化して、CD-Rに保存し て郵送。

#### 今年度から:

- 1. 実施計画書の情報をシステムに入力
- 2. 添付書類はBoxストレージにアップロード
- 3. すべての図表は添付書類として提出

4. [申請]ボタンクリックで申請完了(右図)

| ステータス: 未申請               | ステータスの履歴                                                                                                    |              |           |      |
|--------------------------|----------------------------------------------------------------------------------------------------|--------------|-----------|------|
| and the same and it      | and the second of the second second sec |              | 400 1 1 1 |      |
| <b>『業種別</b>              | 申請カテゴリ                                                                                                    | 甲込年度         | 四次来       | ×/重口 |
| ■業種別<br>S_設備補助           | 申請力テゴリ<br>A_案件応募                                                                                                    | 中丛年度 2023    |           | ×+±0 |
| 事業種別<br>S_IQ備補助<br>t表事業者 | 申請力テゴリ<br>A_案件応募                                                                                                    | 甲込年度<br>2023 |           |      |

#### 電子申請の流れ

Global Environment Centre Foundation

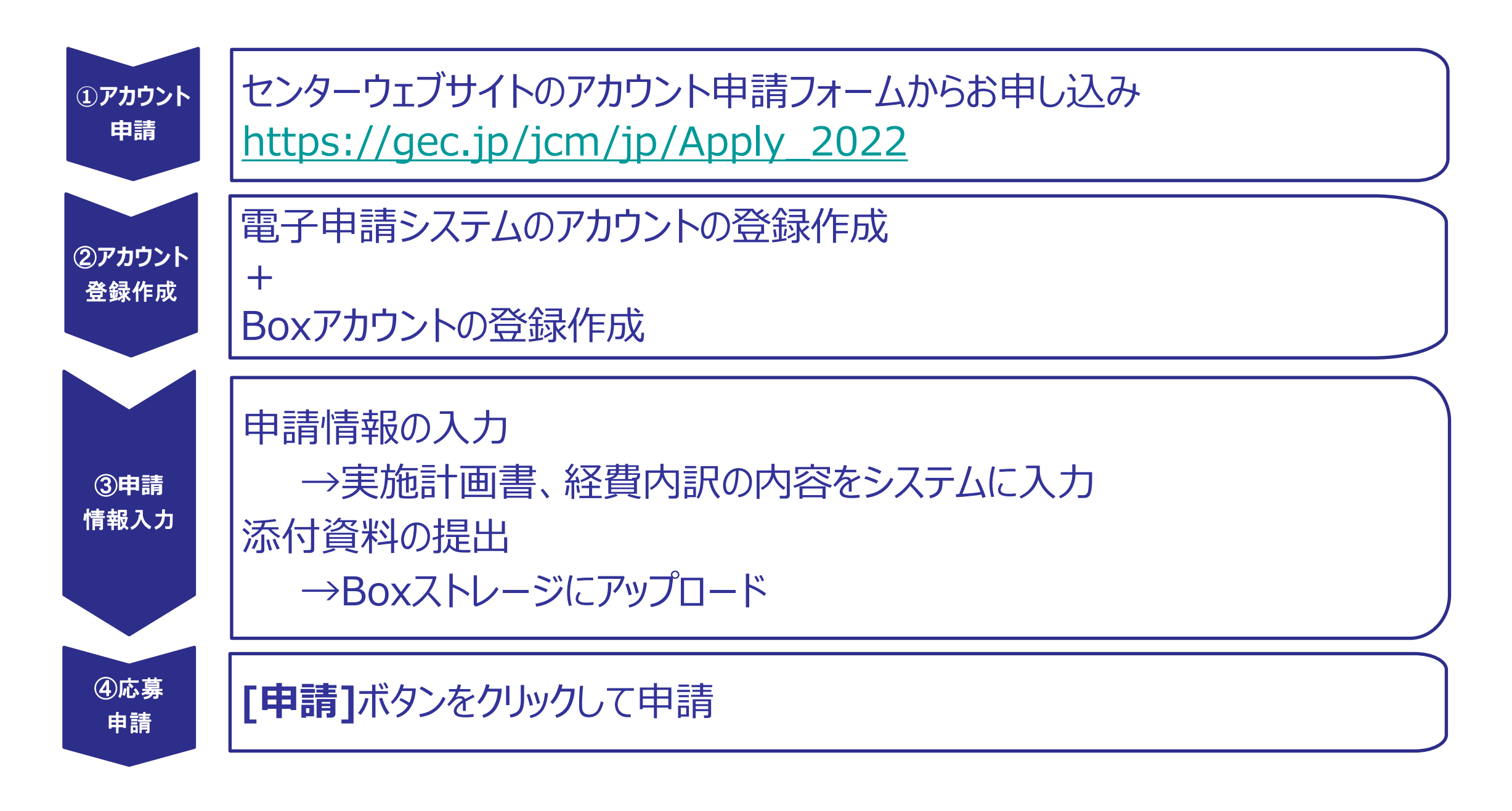

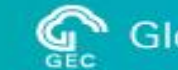

<u>公募アナウンスページ</u>に、説明動画を公開しています。

| 1. 応募申請手順の流れ            | 2分36秒 |
|-------------------------|-------|
| 2_アカウントの登録(電子申請システム)    | 2分10秒 |
| <u>3. アカウントの登録(Box)</u> | 3分18秒 |
| <u>4 ログイン</u>           | 1分08秒 |
| 5_事業者情報の登録              | 2分00秒 |
| 6 関係者情報の登録              | 2分50秒 |
| 7_申請情報入力全般              | 3分18秒 |
| <u>8 添付ファイルの提出</u>      | 2分41秒 |

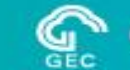

#### 設定メニューでスピードを調節すれば、標準時間より短い時間でご覧になれます。

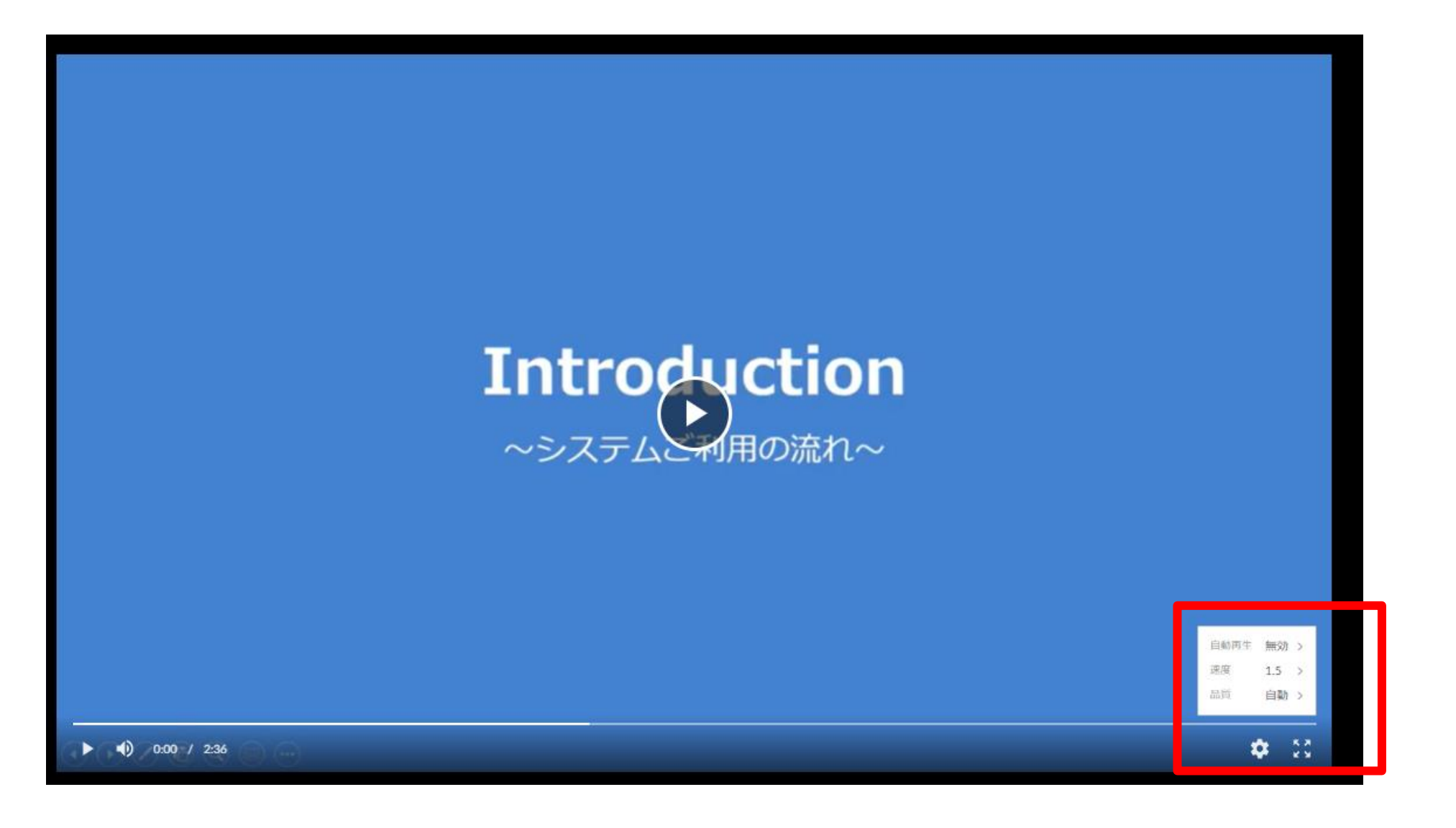

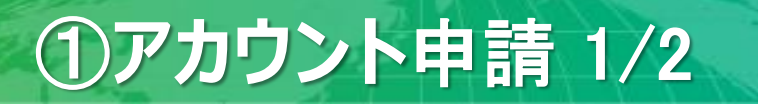

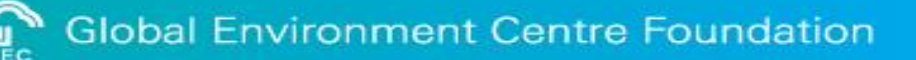

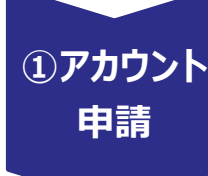

#### センターウェブサイトのアカウント申請フォームからお申し込み https://gec.jp/jcm/jp/Apply\_2022

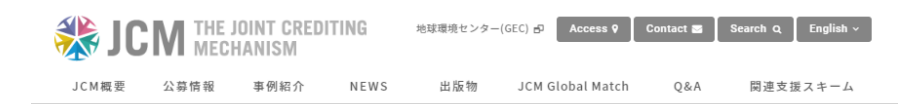

#### 【アカウント申請】JCM設備補助事業電子申請システム

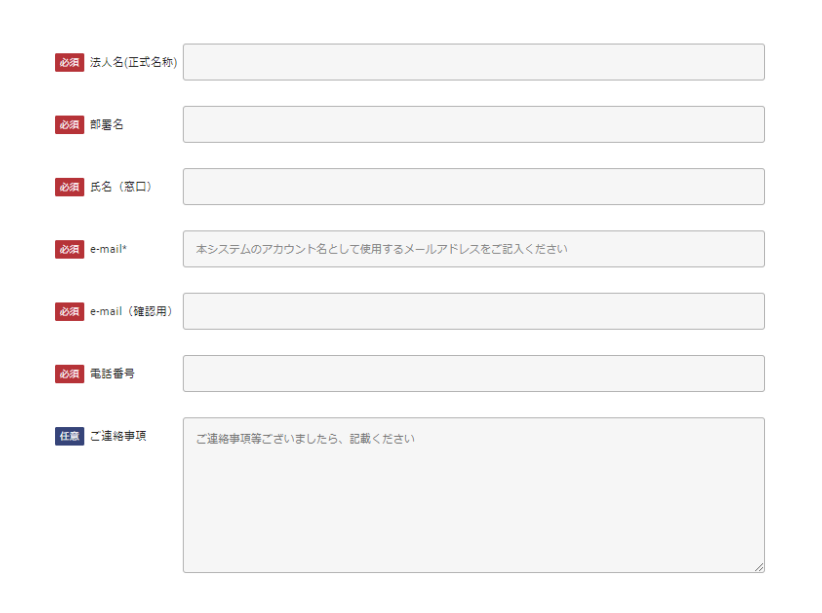

原則、1案件につき1アカウントです

#### アカウントのIDはメールアドレスです

追加のアカウント (副アカウント) が必要な場合は、 最初のアカウント (主アカウント) 発行後、主アカウン トのメールアドレスを明記の上、電子申請システムへ ルプデスク(jcm-apply@gec.jp)にご相談ください。

1つの案件の情報を複数のアカウントで同時に編集 することはできません。

#### 【アカウント申請受付のご連絡】JCM設備補助事業電子申請システム

アカウント申請受付のご連絡

本メールは、電子申請システムのアカウントを申請された方に自動的に配信しております。 お心当たりのない方は、お手数ではございますが末尾記載の事務局宛にご連絡をお願いいたします。

公益財団地球環境センター

地球太郎 様

#### 申請すると、アカウント申請受付のご連絡メールが届 きます

この度は、JCM 設備補助事業電子申請システムのアカウント申請をいただき、さよ

数稼働日以内を目途に、電子申請システムのプラットフォーム(kintone 及び Box)より、招待メールが届きます。

ヘルプデスクからアカウント作成についてご相談させていただく場合もあり<sup>ま</sup>その後、数稼働日以内を目途に、

公益財団法人 地球環境センター(GEC)

電子申請システムヘルプデスク

e-mail: jcm-apply@gec.jp

電子申請システムのプラットフォーム(kintone及び Box)より、招待メールが届きます。→P.10, P.11

ヘルプデスクからアカウント作成についてご相談させて いただく場合もあります

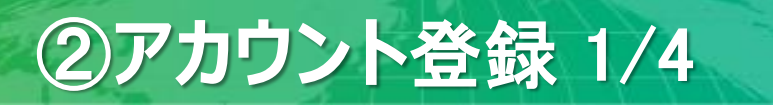

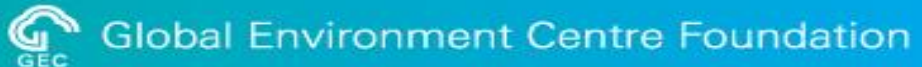

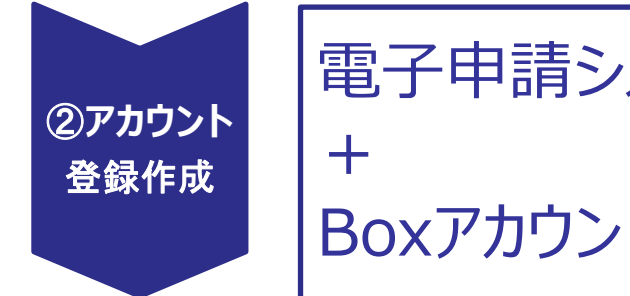

#### 電子申請システムのアカウントの登録作成

Boxアカウントの登録作成

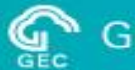

#### 電子申請システムのアカウント登録

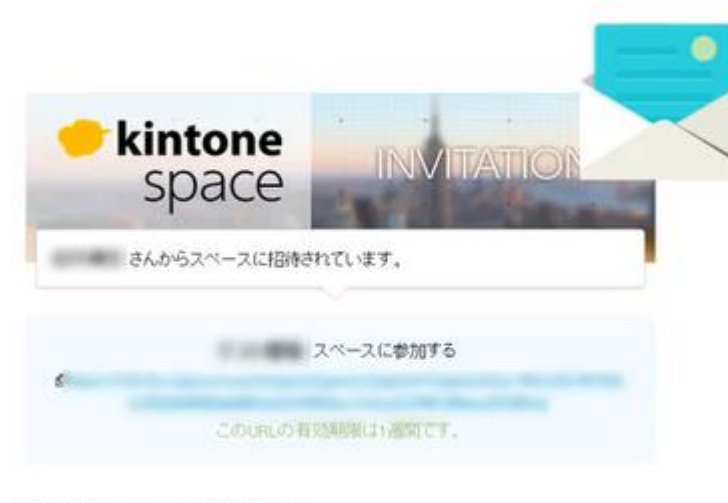

自動配理メールです。このメールはは港信できません。 恐れ入りますが、利用に合わせの際が**したの、合せつォーム」**をご使用にだきい。 アカウント申請フォームより入力されたメールアドレス宛に、 cybozu.comのアドレスからメールが送信されます。

メールが届かない場合は、まず迷惑メールフォルダなどを 確認のうえ、cybozu.comからのメールが受信できる設 定になっていることをご確認ください。

#### Boxのアカウント登録

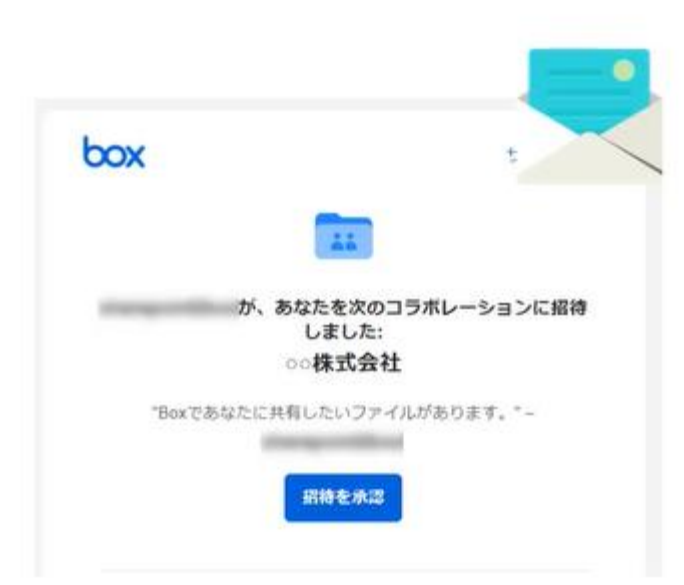

Boxはクラウド上のファイルストレージプラットフォームです。 電子申請システムとは別に、アカウントの登録作成をし てください。

アカウント申請フォームより入力されたメールアドレス宛に、 box.comのアドレスからメールが送信されます。

メールが届かない場合は、まず迷惑メールフォルダなどを 確認のうえ、box.comからのメールが受信できる設定 になっていることをご確認ください。

アカウント登録後に、必ず早めにファイルのアップロードテ ストを実施し、Boxにファイルが格納できることをご確認く ださい。

#### ファイルのアップロードテストの手順については、動画(<u>3. アカウントの登録(Box)</u>)を ご参照ください

| box        | Q ファイルおよびフォルダを検索    | - == <b>•</b> |
|------------|---------------------|---------------|
| 🖿 すべてのファイル | すべてのファイル > ○○株式会社   |               |
| © 1612     | 名前                  | 更新日~          |
| ◎ 同間済み     |                     | ~~~~          |
| ≓∕ Notes ● | NO ZYJO-KFZKAZINE N | 今日、更新者:       |
| ■ ごみ箱      | <b>同</b> 申請         | 昨日、更新者:       |
| マイコレクション 😑 |                     |               |
| ■ お気に入り    |                     |               |

ファイルのアップロードテストは遅くとも4/22(金)までに!

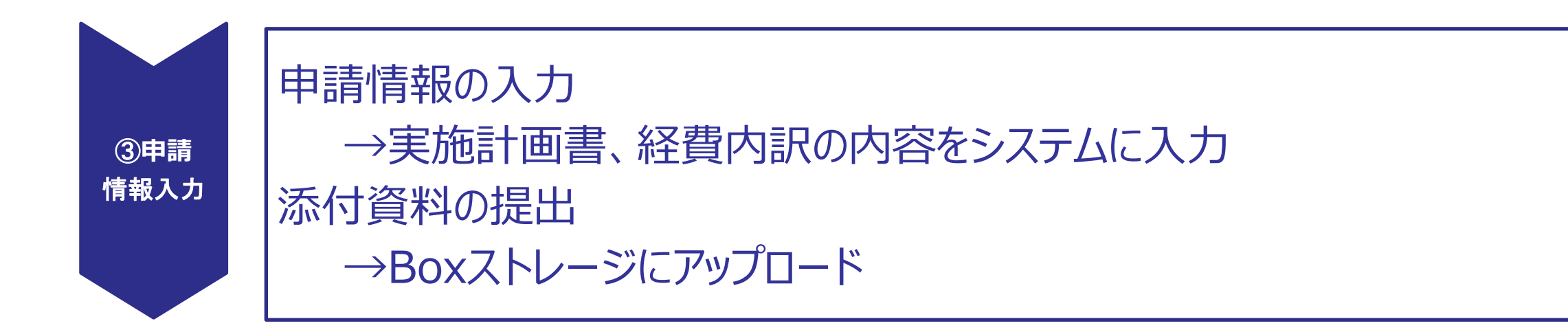

#### 電子申請システムにログインして、データの入力を行います

| kintone                              | ● 地球太郎 ~                                                                                                    |
|--------------------------------------|----------------------------------------------------------------------------------------------------|
| Ξ ff ▲ ★<br>ポータル                     | 3146 ☆ ② 全体検索 Q                                                                                              |
| 通知     すべて     水読 院院       通知はありません。 | <ul> <li>スペース</li> <li>参加中のスペース </li> <li>自【デモ環境】00株式会社</li> </ul>                                           |
| 6                                    | アプリ         すべてのアプリ         家件進捗管理(00株式会社)         原第・申請(00株式会社)         原第・申請(00株式会社)         原第・申請(00株式会社) |
|                                      | □□ 関係者情報(○○株式会社)                                                                                             |

#### 電子申請システムの各タブから、実施計画書の項目ごとに内容をご入力ください

| 事業者情報 事業概要               | 導入技術事業                    | 貴 資金計画 財務情報        | B GHG ヒアリング 添付資料                                                 |
|--------------------------|---------------------------|--------------------|------------------------------------------------------------------|
| ● <b>事</b> 業概要           |                           |                    |                                                                  |
| 事業期間                     | 稼働開始予定(年)                 | 稼働開始予定(月)          |                                                                  |
| 事業の主たる実施場所(住所)           | )                         |                    | 事業の主たる実施場所<br>(住所) ←<br><1.事業の目的・概要・経緯>←<br>(1)事業目的←<br>←        |
|                          |                           |                    | (2)事業概要↔                                                         |
| 実施計画書の                   | )項目ごとに文                   | 字テキストで入力           | <ul> <li>(3)事業形態</li> <li>✓</li> </ul>                           |
| <u>公募アナウンス</u><br>針、記入例を | <u>ページ</u> に掲載<br>ご参考にご入り | している、記入指<br>りください。 | <ul> <li>〈4〉事業経緯(事業の成り立ち、背景等) ↔</li> <li>↔</li> <li>↔</li> </ul> |

#### 電子申請システムには文字テキストのみ入力することが可能です。

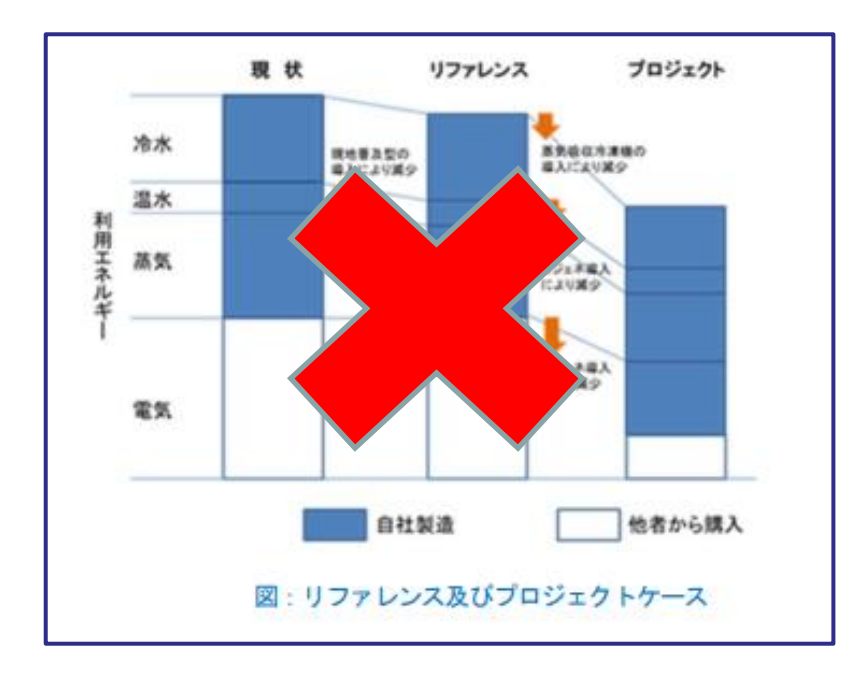

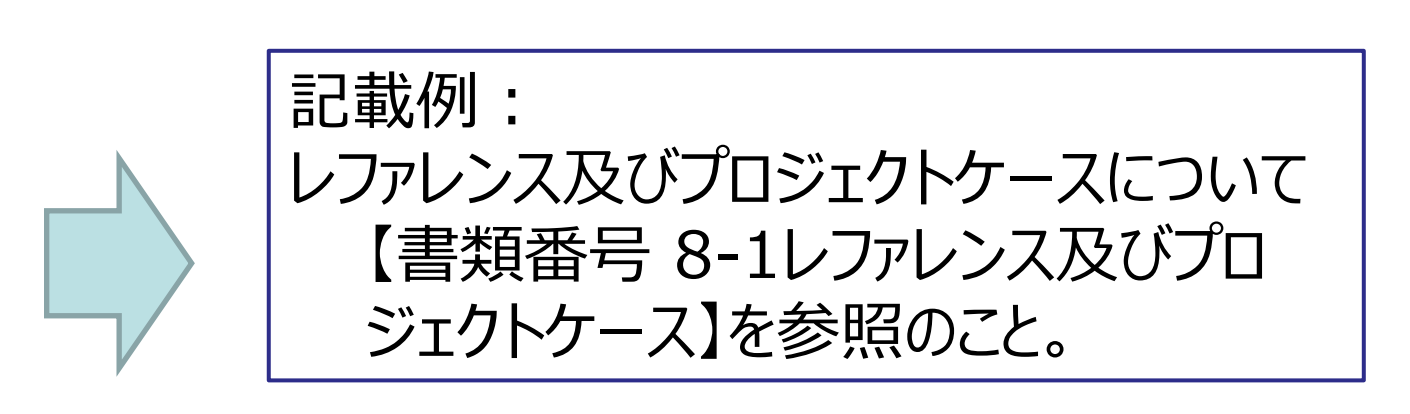

図表は貼り付けられません。図表での説明が必要な場合は別途ファイルを作成して添付 書類としてBoxでアップロードし、その図表番号とファイル名を文字テキストで電子申請シ ステム上に明記してください。

#### Boxに添付ファイルをアップロードしてください。

| 事業者情報事業概要    | 導入技術 事業費 資金計画 財務情報 GHG ヒアリング 添付資料                      |
|--------------|--------------------------------------------------------|
| 添付資料         |                                                        |
| フォルダ名        | BOXリンク                                                 |
| S22-PW13-A01 | https://app.box.com/s/xzt3deqcnfdf0hhqpa7nxhw14s0vyn6v |
| box          |                                                        |
| DOX          | 중 日本語 ∨ Boxプログ サインアップ                                  |
|              |                                                        |
|              | アカウントにサインイ アップロードされたファイルは、[申請]ボタンをクリックする               |
|              | まで、センターからは見ることができません。                                  |
|              | â ##***<br>ファイルの治白加。尚服全(ナご)白 中に公子っていただけます              |
|              | ノバイルの迫加・削尿はと日田に1」ノしいににりより                              |
|              | 早めに、ファイルがアップロードできるか、ご確認ください                            |

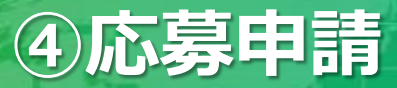

# [申請]ボタンをクリックすると、申請が完了します。締め切り時間前に申請を完了させてください。

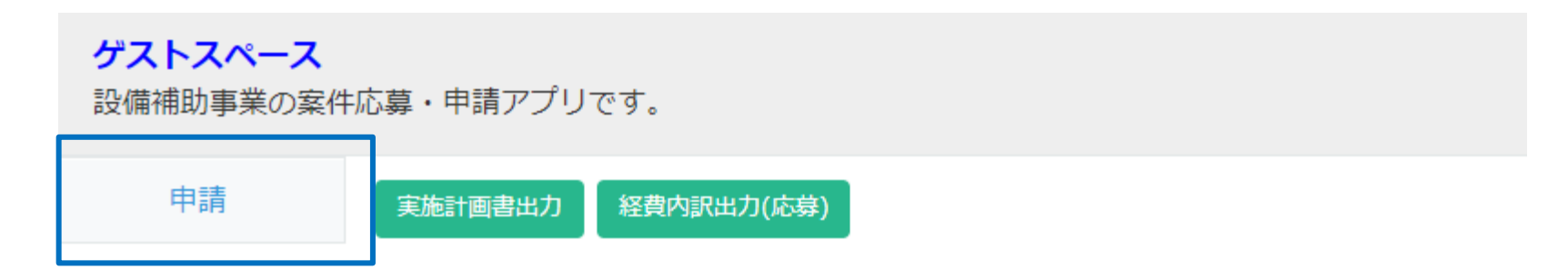

| ステータス: <b>未申請</b> | ステータスの履歴 |      |     |     |
|-------------------|----------|------|-----|-----|
| 事業種別              | 申請カテゴリ   | 申込年度 | 採択回 | 受理日 |
| S_設備補助            | A_案件応募   | 2024 |     |     |

#### 申請後の修正はできません

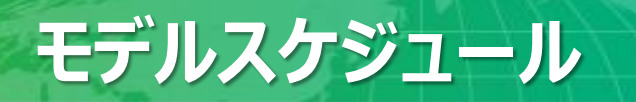

Global Environment Centre Foundation

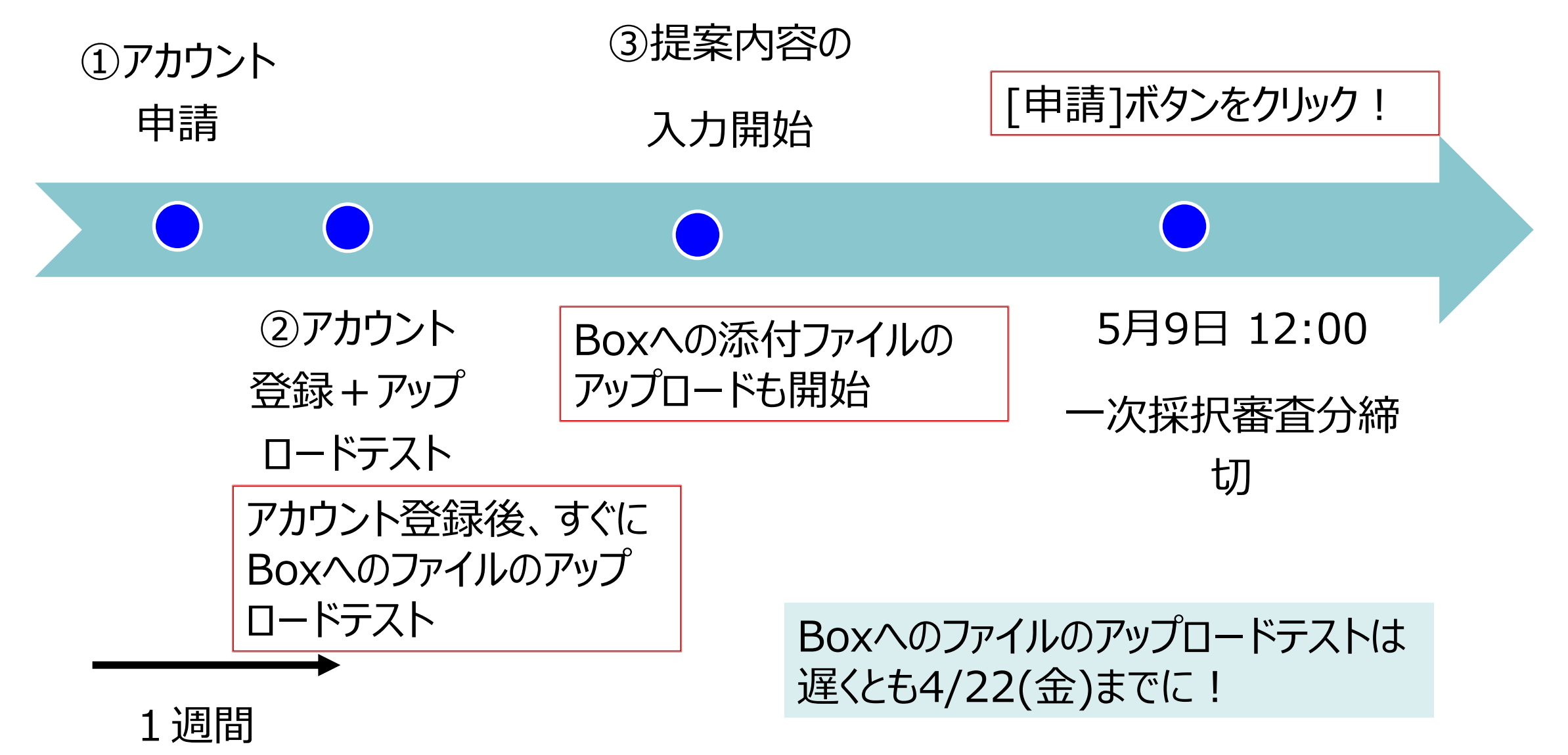

# 5月9日 12:00までに[申請]ボタンをクリックして申請されたものが一次採択審査の対象となります。

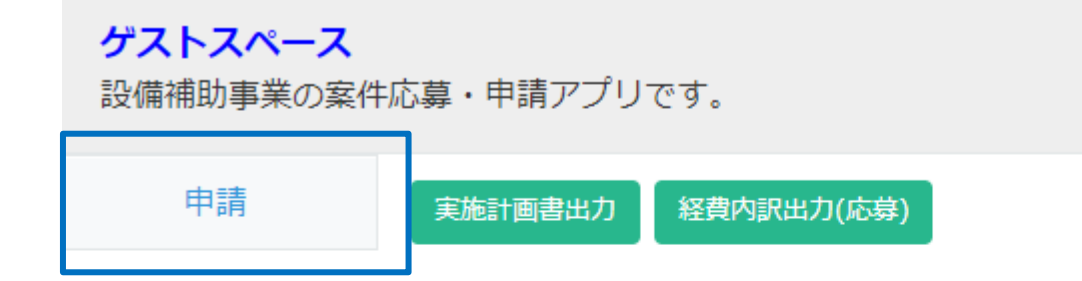

| ステータス: <b>未申請</b> | ステータスの履歴 |      |     |     |  |
|-------------------|----------|------|-----|-----|--|
| 事業種別              | 申請カテゴリ   | 申込年度 | 採択回 | 受理日 |  |
| S_設備補助            | A_案件応募   | 2024 |     |     |  |

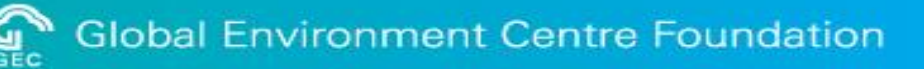

## 電子申請システム ヘルプデスクまで お気軽にお問合せください

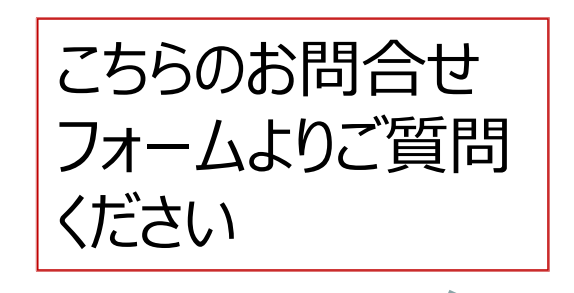

公益財団法人 地球環境センター 電子申請システムヘルプデスク

https://gec.jp/jcm/jp/contact\_system/

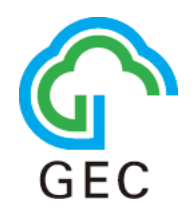